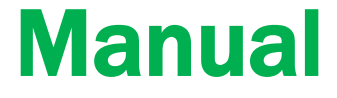

# Supporttekniker Arbetsledare

# Biljettmaskin Kortläsare Bankkortsterminal

Mars 2023

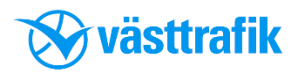

# Innehåll

| Servicebehörighet                                    | 4  |
|------------------------------------------------------|----|
| Logga in, Logga ut                                   | 4  |
| Servicemeny                                          | 5  |
| Mata in fordonsdata                                  | 6  |
| Buss m.fl. (7)                                       |    |
| Dataöverföring                                       | 8  |
| Töm och ladda nytt CD (9), Töm kortläsare (10)       |    |
| Sök ny basstation (10), Alternativ anslutning (11)   |    |
| Visa filversioner, CD                                | 11 |
| Inställningar                                        | 12 |
| Biljettmaskin                                        | 13 |
| Ljusstyrka (14), Kontrast (15), Skrivare (16),       |    |
| Knappljud på/av (17), Tangentbelysning. på/av. (18)  |    |
| Kortläsare                                           | 19 |
| Status kortläsare (20), Återställ kortläsare (21),   |    |
| Test kortläsare (22), Inställningar kortläsare (23), |    |
| Ljusstyrka (24), Kontrast (25), Ljud på/av (26)      |    |
| Biljettautomat                                       | 27 |
| Funktionerna är inte aktiva                          |    |
| GPS-funktioner                                       | 28 |
| Visa position (29), Starta/stänga GPS (29)           |    |
| Bankkortsterminal                                    | 30 |
| Terminalparam. (31), Bankkortstransakt. (31)         |    |
| Granskningsrapport                                   | 32 |
| Installationstest                                    | 33 |
| Display (34), Ljud (34),                             |    |
| Tangenter (35), Kommunikation (35)                   |    |
| Sök efter kortläsare                                 | 36 |
| Inställning av kortläsare                            | 37 |
| Tvinga adressering av kortläsare (39)                |    |

# Innehåll

| Särskild behörighet                                                   | 40     |
|-----------------------------------------------------------------------|--------|
| Logga in, Logga ut                                                    | 40     |
| Arbetsledarmeny                                                       | 41     |
| Mata in fordonsdata                                                   | 42(6)  |
| Visa filversioner, CD                                                 | 43     |
| Visa försäljning                                                      | 44     |
| Försäljning, senaste tur (45),                                        |        |
| Försäljning, senaste pass (45),                                       |        |
| Granskningsrapport (46)                                               |        |
| Visa inloggningar                                                     | 46     |
| Inställningar                                                         | 47(12) |
| Utskrift passrapporter                                                | 48     |
| Korthantering                                                         | 49     |
| Kortprofiler (50), Låsa upp spärrat kort (51),                        |        |
| Ändra PIN-kod (52)                                                    |        |
| Bankkortsterminal VX 820                                              | 53     |
| Parameternerladdning krävs (53)                                       |        |
| Ryte och inställning av hiliettmaskin                                 | 54     |
| Fordonsdata buss m.fl. (55)                                           | 34     |
|                                                                       |        |
| Bilder CP6500 och CP6500E                                             | 56     |
| l denna manual beskrivs funktionerna på displa<br>i följande ordning: | yen    |

- 1. OK-knappen
- Vänster sida av displayen uppifrån och ner
   Höger sida av displayen uppifrån och ner

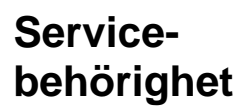

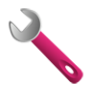

#### Logga in

|    | Tryck på     | Displayen visar        | Kommentar            |
|----|--------------|------------------------|----------------------|
| 1. | $\checkmark$ | 123<br>456<br>789<br>0 | Ange<br>PIN-kod      |
| 2. | $\checkmark$ |                        | Visa<br>teknikerkort |
| 3. |              | <b>≫</b> OK            |                      |
| 4. |              | Servicemeny            |                      |

#### Logga ut

|    | Tryck på | Displayen visar    | Kommentar              |
|----|----------|--------------------|------------------------|
| 1. | ×        | Överföringsförlopp | Dataöverföring startar |

Efter aktiv utloggning eller vid time-out ansluter maskinen till centralsystemet

#### Servicemeny

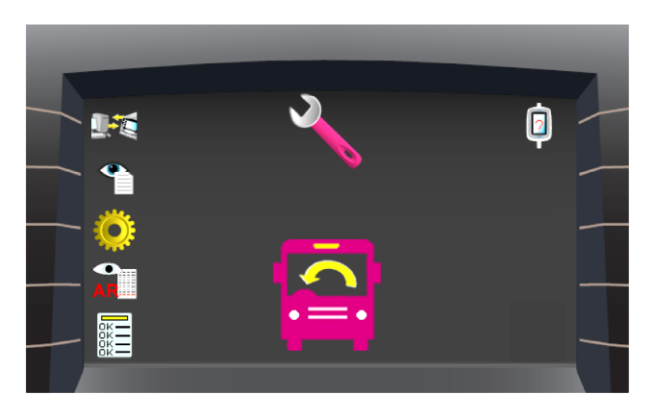

- 1. Mata in fordonsdata
- 2. Dataöverföring
- 3. Visa filversioner, CD
- 4. Inställningar
- 5. Granskningsrapport
- 6. Installationstest
- 7. Sök efter kortläsare

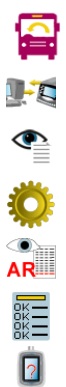

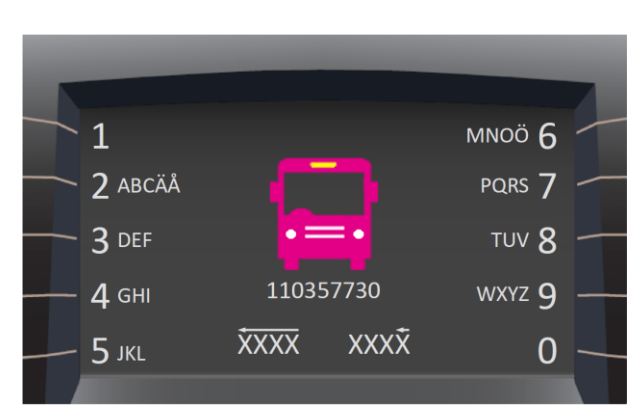

#### 1. Mata in fordonsdata

#### 1.1 Fordonsdata, buss m.fl.

|    | Tryck på     | Displayen visar           | Kommentar                                                         |
|----|--------------|---------------------------|-------------------------------------------------------------------|
| 1. | V            | Fält för inmatning        | Knappa in<br>EntreprenörsID och<br>femsiffrigt TP-nr              |
| 2. | $\checkmark$ | E                         | Välj Stand-alone<br>med <b>OK!</b><br>(Övriga används ej!)        |
|    |              |                           | Anslutna kortläsare<br>läses in                                   |
| 3. | V            | SC PRIMARY                | Knappa in IP-adress*<br>till ordinarie dator i<br>centralsystemet |
| 4. | V            | SC SECONDARY              | Knappa in IP-adress*<br>till reservdator i<br>centralsystemet     |
| 5. | $\checkmark$ | INGEN<br>VX810            | Ingen = Ingen VX820,<br>ingen ikon visas<br>VX820 = ikon visas**  |
| 6. | $\checkmark$ | EFT IP<br>192.168.003.009 | Knappa in denna<br>IP-adress till<br>bankkortsterminalen          |
| 7. | $\checkmark$ |                           | Dataöverföring startar                                            |

\* IP-adress = nätverksadress (12-siffrigt nummer), se sidan 545.

\*\* Med denna inställning fungerar TP:n även i fordon utan bankkortsterminal utan att ny konfigurering behövs.

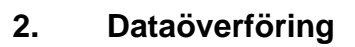

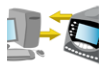

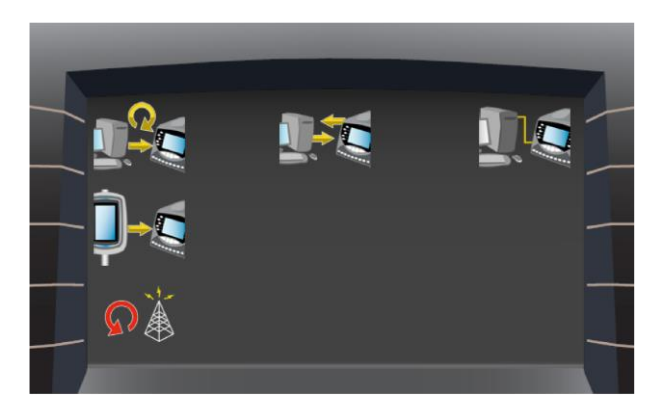

- 2.1 Töm och ladda nytt CD
- 2.2 Töm kortläsare
- 2.3 Sök ny basstation
- 2.4 Alternativ anslutning

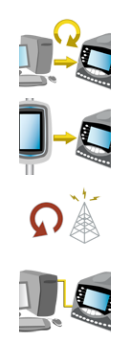

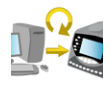

#### 2.1 Töm och ladda nytt CD

|                                      | Tryck på     | Displayen visar    | Kommentar                                 |
|--------------------------------------|--------------|--------------------|-------------------------------------------|
| 1.                                   |              | ?                  |                                           |
| 2.                                   | $\checkmark$ |                    | Bekräfta radering av<br>gammalt CD        |
| 3.                                   | X            |                    | Gå ur data-<br>överföringsmeny            |
| 4.                                   | X            |                    | Gå ur serviceläge                         |
| 5.                                   |              |                    | Dataöverföring startar,<br>nytt CD hämtas |
| 6.                                   |              | Överföringsförlopp |                                           |
| 7.                                   |              |                    | Minnet<br>defragmenteras                  |
| 8.                                   |              | Överföringsmeny    | Funktionen avslutas<br>automatiskt        |
| Laddning av nytt CD kan ta lång tid! |              |                    |                                           |

| 2.2 | Töm data från kortläsare |                 | e P                                |
|-----|--------------------------|-----------------|------------------------------------|
|     | Tryck på                 | Displayen visar | Kommentar                          |
| 1.  |                          |                 | UD överförs från<br>kortläsare     |
| 2.  |                          | Överföringsmeny | Funktionen avslutas<br>automatiskt |

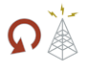

**İ** 🥥

### 2.3 Sök ny basstation

|    | Tryck på | Displayen visar | Kommentar                                    |
|----|----------|-----------------|----------------------------------------------|
| 1. | ۵.<br>۲  |                 | Överförings-<br>indikeringen blinkar<br>rött |
| 2. |          | Överföringsmeny | Funktionen avslutas<br>automatiskt           |

#### 2.4 Alternativ anslutning

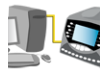

|    | Tryck på | Displayen visar | Kommentar                                                                     |
|----|----------|-----------------|-------------------------------------------------------------------------------|
| 1. |          |                 | Överförings-<br>indikeringen blinkar<br>gult.                                 |
| 2. |          | Överföringsmeny | Funktionen avslutas<br>automatiskt om ingen<br>dator är ansluten via<br>kabel |

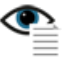

#### 3. Visa filversioner, CD

|    | Tryck på | Displayen visar                                 | Kommentar           |
|----|----------|-------------------------------------------------|---------------------|
| 1. |          | Lista med filer;<br>namn, nummer och<br>storlek |                     |
| 2. | X        | Servicemeny                                     | Funktionen avslutas |

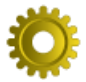

#### 4. Inställningar

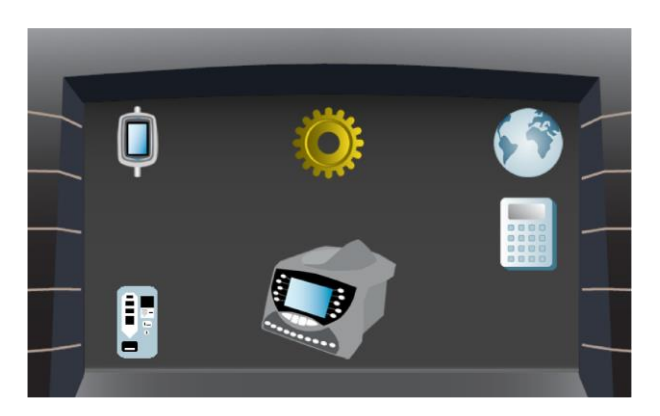

- 4.1 Biljettmaskin
- 4.2 Kortläsare
- 4.3 Biljettautomat
- 4.4 GPS-funktioner
- 4.5 Bankkortsterminal

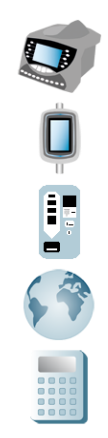

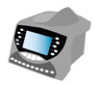

#### 4.1 Biljettmaskin

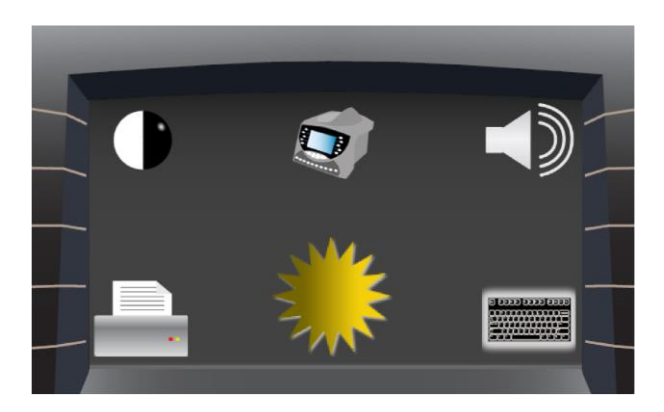

- 4.1.1 Ljusstyrka
- 4.1.2 Kontrast
- 4.1.3 Skrivare
- 4.1.4 Knappljud på/av
- 4.1.5 Tangentbelysning

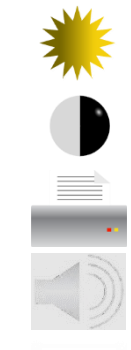

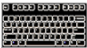

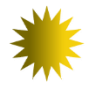

# 4.1.1 Ljusstyrka

|    | Tryck på     | Displayen visar                   | Kommentar                                |
|----|--------------|-----------------------------------|------------------------------------------|
| 1. | *            | *                                 | Justerar ljusstyrka<br>på förardisplayen |
| 2. | ŧ            |                                   | Ljusare                                  |
| 3. | ŧ            |                                   | Mörkare                                  |
| 4. | $\checkmark$ | Inställningsmeny<br>biljettmaskin | Bekräfta inställningar                   |

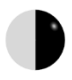

#### 4.1.2 Kontrast

|    | Tryck på     | Displayen visar                   | Kommentar                              |
|----|--------------|-----------------------------------|----------------------------------------|
| 1. |              |                                   | Justerar kontrast<br>på förardisplayen |
| 2. | 1            |                                   | Starkare                               |
| 3. | +            |                                   | Svagare                                |
| 4. | $\checkmark$ | Inställningsmeny<br>biljettmaskin | Bekräfta inställningar                 |

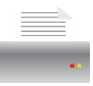

#### 4.1.3 Skrivare

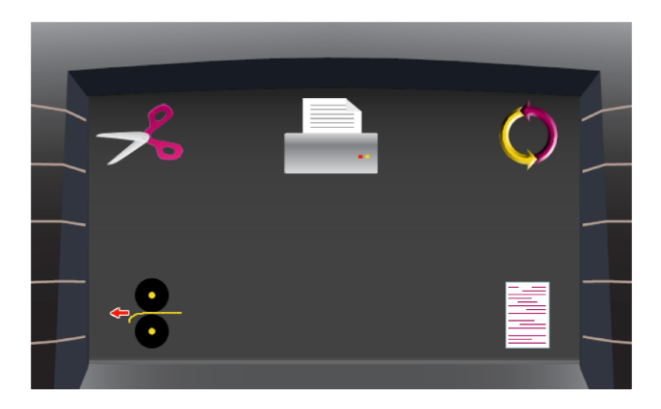

- 4.1.3.1 Sax
- 4.1.3.2 Mata papper
- 4.1.3.3 Återställning
- 4.1.3.4 Testutskrift

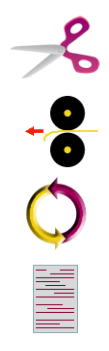

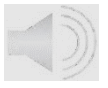

#### 4.1.4 Knappljud på/av

|    | Tryck på     | Displayen visar                   | Kommentar                                   |
|----|--------------|-----------------------------------|---------------------------------------------|
| 1. |              |                                   |                                             |
| 2. | 1            |                                   | Knappljud på<br>(mellanlägen<br>finns inte) |
| 3. | ŧ            |                                   | Knappljud av                                |
| 4. | $\checkmark$ | Inställningsmeny<br>biljettmaskin | Bekräfta inställningar                      |

#### Ljudet skall alltid vara på!

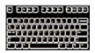

# 4.1.5 Tangentbelysning

|    | Tryck på     | Displayen visar                   | Kommentar              |
|----|--------------|-----------------------------------|------------------------|
| 1. |              |                                   |                        |
| 2. | 1            |                                   | Starkare               |
| 3. | ŧ            |                                   | Svagare                |
| 4. | $\checkmark$ | Inställningsmeny<br>biljettmaskin | Bekräfta inställningar |

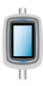

#### 4.2 Kortläsare

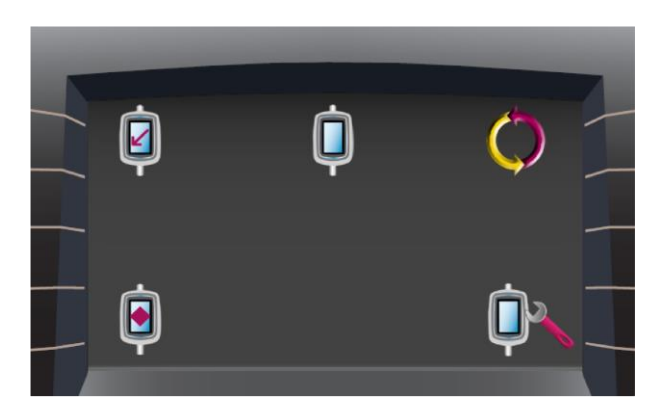

- 4.2.1 Status kortläsare
- 4.2.2 Återställ kortläsare
- 4.2.3 Test kortläsare
- 4.2.4 Inställningar kortläsare

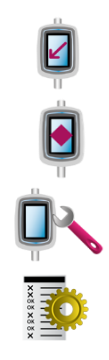

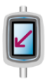

#### 4.2.1 Status kortläsare

|    | Tryck på | Displayen visar | Kommentar                                        |
|----|----------|-----------------|--------------------------------------------------|
| 1. |          |                 | Sökning sker                                     |
| 2. |          |                 | = I normal drift<br>= Stängd<br>= Ej installerad |
| 3. | X        | Kortläsarmeny   |                                                  |

# 4.2.2 Återställning kortläsare

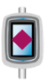

|    | Tryck på | Displayen visar | Kommentar                     |
|----|----------|-----------------|-------------------------------|
| 1. |          |                 | Sökning sker                  |
| 2. |          |                 | = Ansluten                    |
|    |          | $(\mathbf{X})$  | = Ej installerad              |
| 3. | Ö        |                 | Vald kortläsare startas<br>om |
| 4. | X        | Kortläsarmeny   |                               |

#### 4.2.3 Test kortläsare

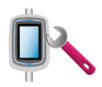

|    | Tryck på | Displayen visar                                                                 | Kommentar                                                                                                    |
|----|----------|---------------------------------------------------------------------------------|----------------------------------------------------------------------------------------------------|
| 1. |          |                                                                                 |                                                                                                    |
|    | TT ·     | $\checkmark$                                                                    | Ej installerad                                                                                                    |
| 2. |          |                                                                                 | Testförlopp av vald<br>kortläsare                                                                                                    |
| 3. |          | <u>Testförlopp</u><br>Självtest<br>Kortläsare (CSC)<br>Misslyckades<br>/Godkänt | Kortläsartest fordrar<br>att ett kort (av valfri<br>typ) visas.<br>Texten "Godkänt"<br>visas när kortet<br>kommer så nära att<br>det läses. Avslutas<br>med time-out |
| 4. |          | <u>Testförlopp</u><br>Tangentbordstest                                          | Tangentbords-<br>test fordrar<br>knapptryckning på alla<br>knappar på vald<br>kortläsare                                                                             |
| 5. | X        | Kortläsarmeny                                                                   |                                                                                                    |

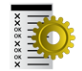

#### 4.2.4 Inställningar kortläsare

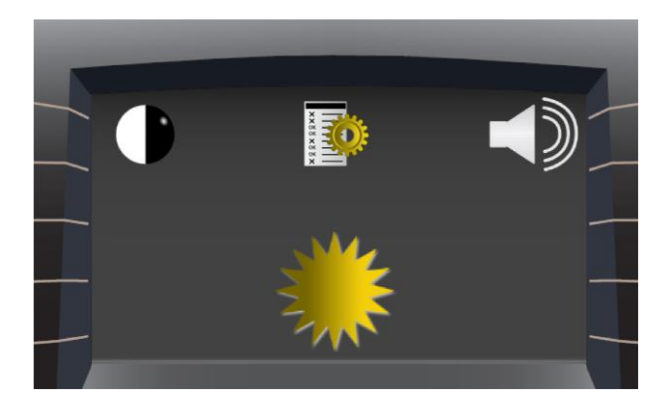

- 4.2.4.1 Ljusstyrka
- 4.2.4.2 Kontrast
- 4.2.4.3 Ljud på/av

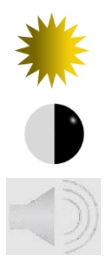

# 4.2.4.1 Ljusstyrka

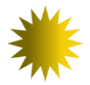

|    | Tryck på     | Displayen visar                | Kommentar                                                                                       |
|----|--------------|--------------------------------|-------------------------------------------------------------------------------------------------|
| 1. | *            | ∎ 業                            | Justerar ljusstyrkan<br>i samtliga kortläsare<br>samt i biljettmaskinens<br>inbyggda kortläsare |
| 2. | 1            |                                | Ljusare                                                                                         |
| 3. | ŧ            |                                | Mörkare                                                                                         |
| 4. | $\checkmark$ | Inställningsmeny<br>kortläsare | Bekräfta inställningar                                                                          |

| 4.2.4.2 Kontrast |              |                                |                                                                                                 |  |
|------------------|--------------|--------------------------------|-------------------------------------------------------------------------------------------------|--|
|                  | Tryck på     | Displayen visar                | Kommentar                                                                                       |  |
| 1.               |              |                                | Justerar ljusstyrkan<br>i samtliga kortläsare<br>samt i biljettmaskinens<br>inbyggda kortläsare |  |
| 2.               | 1            |                                | Starkare                                                                                        |  |
| 3.               | ŧ            |                                | Svagare                                                                                         |  |
| 4.               | $\checkmark$ | Inställningsmeny<br>kortläsare | Bekräfta inställningar                                                                          |  |

| 4.2.4.3 Ljud på/av |              |                                | ~ 2                                                                                             |
|--------------------|--------------|--------------------------------|-------------------------------------------------------------------------------------------------|
|                    | Tryck på     | Displayen visar                | Kommentar                                                                                       |
| 1.                 |              |                                | Justerar ljusstyrkan<br>i samtliga kortläsare<br>samt i biljettmaskinens<br>inbyggda kortläsare |
| 2.                 | 1            |                                | Ljud på<br>(mellanlägen<br>finns inte)                                                          |
| 3.                 | ŧ            |                                | Ljud av                                                                                         |
| 4.                 | $\checkmark$ | Inställningsmeny<br>kortläsare | Bekräfta inställningar                                                                          |

#### Ljudet skall alltid vara på!

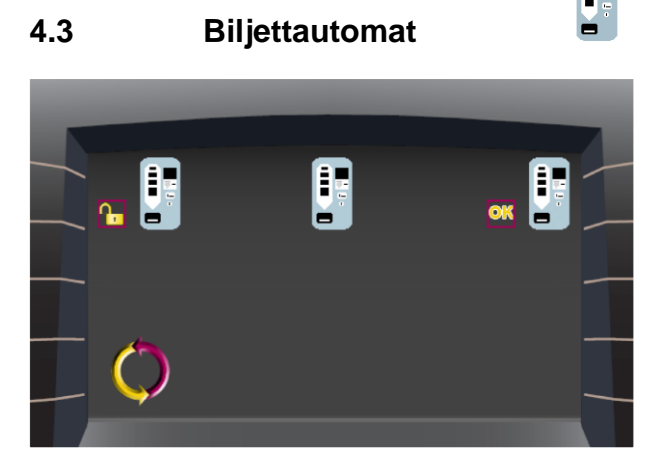

- 4.3.1 Låsa/låsa upp
- 4.3.2 Återställning
- 4.3.3 Meddelanden från/till
- Funktionerna är inte aktiva

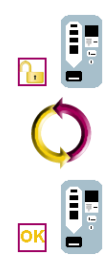

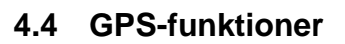

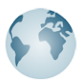

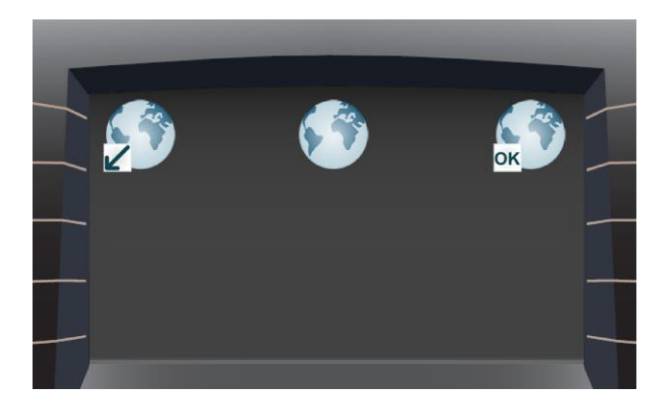

- 4.4.1 Visa position
- 4.4.2 Starta/stänga GPS

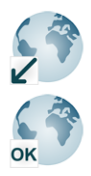

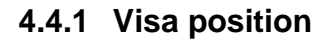

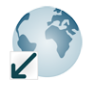

|    | Tryck på | Displayen visar                    | Kommentar             |
|----|----------|------------------------------------|-----------------------|
| 1. |          | GPS-version<br>Latitud<br>Longitud |                       |
| 2. | X        |                                    | Åter till<br>GPS-meny |

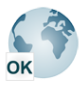

#### 4.4.2 Starta/stänga GPS

|    | Tryck på | Displayen visar | Kommentar   |
|----|----------|-----------------|-------------|
| 1. | OK       | ×               | GPS stängs  |
| 2. | ×        | OK              | GPS startas |

Startar automatiskt efter ca 30 sekunder!

#### 4.5 Bankkortsterminal

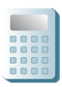

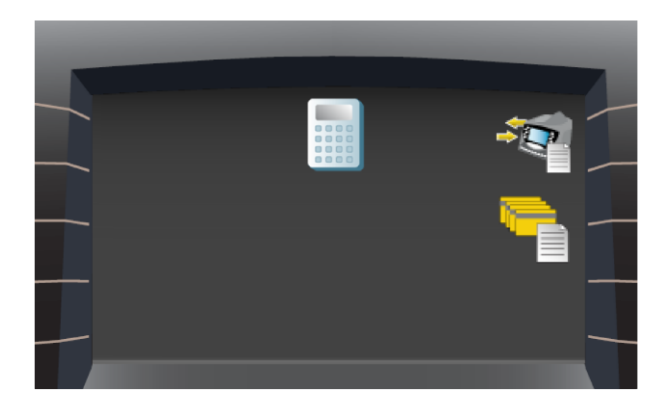

#### 4.5.1 Utskrift terminalparametrar

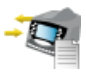

#### 4.5.2 Utskrift bankkortstransaktioner

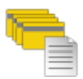

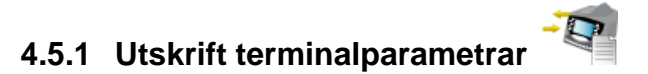

|    | Tryck på | Displayen visar            | Kommentar                                    |
|----|----------|----------------------------|----------------------------------------------|
| 1. | ţ(=      |                            | Lista med<br>terminalparametrar<br>skrivs ut |
| 2. |          | Bankkorts-<br>terminalmeny | Funktionen avslutas<br>automatiskt           |

#### 4.5.2 Utskrift bankkortstransaktioner

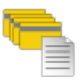

|    | Tryck på | Displayen visar            | Kommentar                                       |
|----|----------|----------------------------|-------------------------------------------------|
| 1. |          |                            | Lista med bankkorts-<br>transaktioner skrivs ut |
| 2. |          | Bankkorts-<br>terminalmeny | Funktionen avslutas<br>automatiskt              |

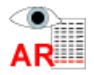

# 5. Granskningsrapport

|    | Tryck på | Displayen visar            | Kommentar           |
|----|----------|----------------------------|---------------------|
| 1. | AR       | Lista med<br>transaktioner | AR = Audit Report   |
| 2. | X        | Arbetsledarmeny            | Funktionen avslutas |

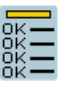

#### 6. Installationstest

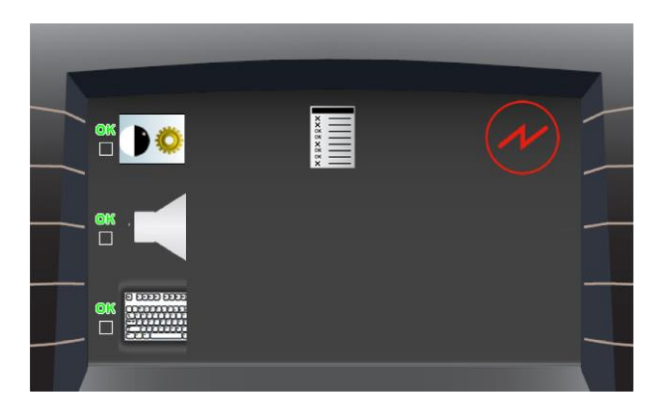

- 6.1 Display
- 6.2 Ljud
- 6.3 Tangenter
- 6.4 Kommunikation (i fordon)

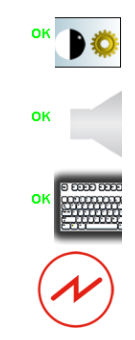

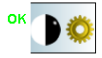

# 6.1 Display

|    | Tryck på | Displayen visar                                            | Kommentar                          |
|----|----------|------------------------------------------------------------|------------------------------------|
| 1. | ок       | 4 stadier av<br>testförlopp<br>pixlar på/av,<br>ljus på/av |                                    |
| 2. |          | Testmeny                                                   | Funktionen avslutas<br>automatiskt |

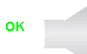

#### 6.2 Ljud

|    | Tryck på | Displayen visar                        | Kommentar                          |
|----|----------|----------------------------------------|------------------------------------|
| 1. | ок       | 2 stadier av testförlopp<br>ljud på/av |                                    |
| 2. |          | Testmeny                               | Funktionen avslutas<br>automatiskt |

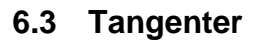

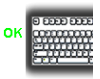

|    | Tryck på | Displayen visar          | Kommentar                                      |
|----|----------|--------------------------|------------------------------------------------|
| 1. | ок       | Bild av<br>tangentbordet | Tryck på samtliga<br>tangenter<br>(utom på/av) |
| 2. |          | Testmeny                 | Funktionen avslutas<br>automatiskt             |

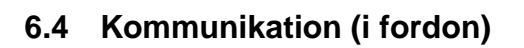

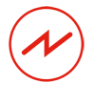

|    | Tryck på | Displayen visar | Kommentar             |
|----|----------|-----------------|-----------------------|
| 1. |          |                 | Sökning sker          |
| 2. |          | <b></b><br>†↓   | = I normal drift      |
|    |          | -               | = Stängd              |
|    |          | $\bigotimes$    | = Ej installerad      |
| 3. | X        | Testmeny        | Åter till<br>testmeny |

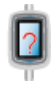

#### 7. Sök efter kortläsare

|    | Tryck på | Displayen visar | Kommentar                                       |
|----|----------|-----------------|-------------------------------------------------|
| 1. |          |                 | Sökning sker                                    |
| 2. |          |                 | Ansluten<br>Ej installerad                      |
| 3. | V        |                 | Bekräfta sökningen.<br>Åter till<br>servicemeny |

# Sökning och bekräftelse av kortläsare sker normalt automatiskt.

#### 9.1 Inställning av kortläsare

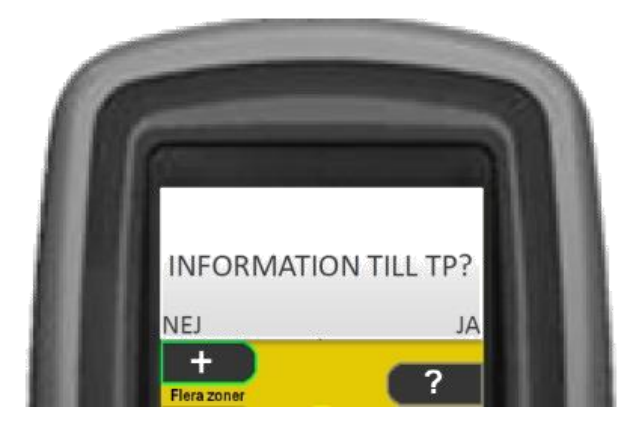

När en kortläsare efter start visar ovanstående information saknar den nödvändiga inställningar.

Välj om information från kortläsaren ska visas på förardisplayen med +-knappen eller ?-knappen.

Information ska normalt endast sändas från biljettmaskinens inbyggda kortläsare, men på fordon där viseringen övervakas av föraren kan det vara lämpligt att en eller flera kortläsare vid påstigningsdörr eller motsvarande sänder information.

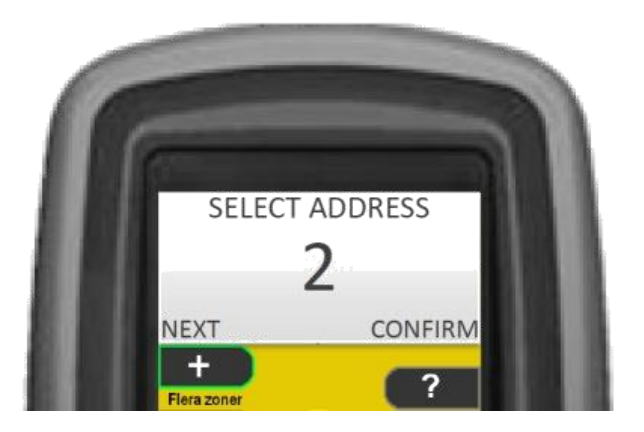

I nästa steg anges kortläsarens nätverksadressering.

Stega med +-knappen till rätt adress mellan 2 och 17.

Bekräfta med ?-knappen.

#### 9.2 Tvinga inställning av kortläsare

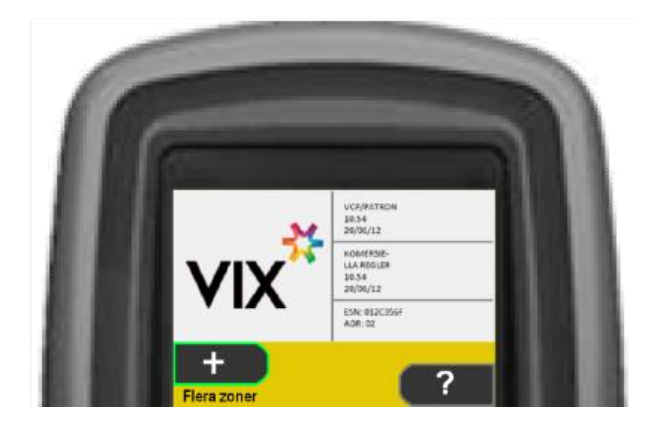

Om man vill nå läget för adressering av kortläsare trycker man vid start, när ovanstående bild visas, i snabb följd knappkombinationen "? + ?"

Den kommer då att gå till läget för inställning av kortläsare, se 9.1.

Om en kortläsare har sådant fel att den behöver bytas ska den sitta kvar tills den byts ut! Tas den bort kan komponenter i fästet skadas.

# Särskild behörighet

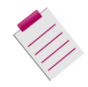

#### Logga in

|    | Tryck på | Displayen visar        | Kommentar                                     |
|----|----------|------------------------|-----------------------------------------------|
| 1. |          | 123<br>456<br>789<br>0 | Ange PIN-kod                                  |
| 2. | V        |                        | Visa arbetsledarkort<br>(Särskild behörighet) |
| _  |          | <b>OK</b>              |                                               |
| 3. |          | Arbetsledarmeny        |                                               |

#### Logga ut

|    | Tryck på | Displayen visar    | Kommentar              |
|----|----------|--------------------|------------------------|
| 1. | X        | Överföringsförlopp | Dataöverföring startar |

Efter aktiv utloggning eller vid time-out ansluter maskinen till centralsystemet

#### Arbetsledarmeny

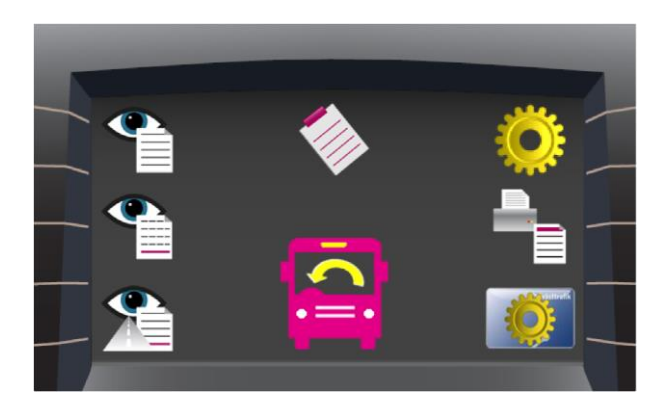

- 1. Mata in fordonsdata
- 2. Visa filversioner, CD
- 3. Visa försäljning
- 4. Visa inloggningar
- 5. Inställningar
- 6. Utskrift passrapporter
- 7. Korthantering

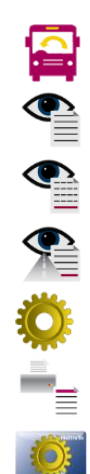

|              |                 |        |      |              | 7 |
|--------------|-----------------|--------|------|--------------|---|
| 1            |                 |        |      | mnoö 6       |   |
| <u> </u>     | BCÄÅ            |        |      | pqrs 7       |   |
| <u> </u>     | EF              | •=     | •    | tuv <b>8</b> |   |
| <b>— 4</b> G | н               | 110357 | 730  | wxyz 9       |   |
| JII 5 JI     | <sub>دل</sub> ې | XXX    | XXXX | 0            | - |
|              |                 |        |      |              |   |

Mata in fordonsdata

1.

# Funktionerna beskrivs i avsnittet servicebehörighet, kapitel 1 (sidan 6).

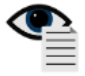

# 2. Visa filversioner, CD

|    | Tryck på | Displayen visar                                 | Kommentar           |
|----|----------|-------------------------------------------------|---------------------|
| 1. |          | Lista med filer;<br>namn, nummer och<br>storlek |                     |
| 2. | X        | Arbetsledarmeny                                 | Funktionen avslutas |

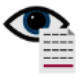

#### 3. Visa försäljning

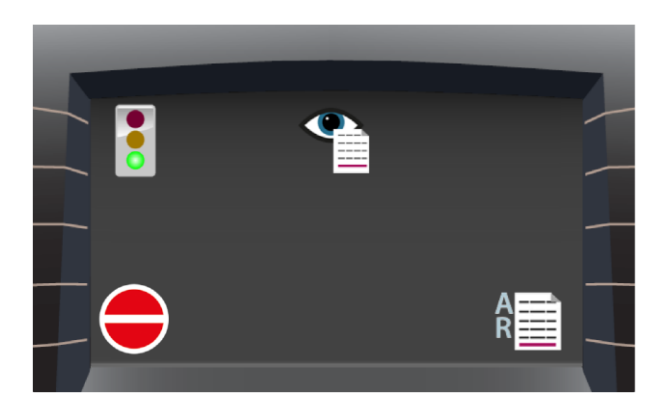

- 3.1 Försäljning, senaste tur
- 3.2 Försäljning, senaste pass
- 3.3 Granskningsrapport

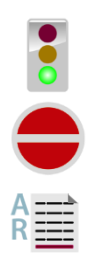

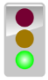

#### 3.1 Försäljning, senaste tur

|    | Tryck på | Displayen visar                                                            | Kommentar           |
|----|----------|----------------------------------------------------------------------------|---------------------|
| 1. |          | Sålda biljetter<br>Annullerade biljetter<br>Sålda kort<br>Annullerade kort |                     |
| 2. | ×        | Meny visa<br>försäljning                                                   | Funktionen avslutas |

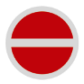

#### 3.2 Försäljning, senaste pass

|    | Tryck på | Displayen visar                                                            | Kommentar           |
|----|----------|----------------------------------------------------------------------------|---------------------|
| 1. |          | Sålda biljetter<br>Annullerade biljetter<br>Sålda kort<br>Annullerade kort |                     |
| 2. | ×        | Meny visa<br>försäljning                                                   | Funktionen avslutas |

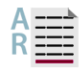

#### 3.3 Granskningsrapport

|    | Tryck på | Displayen visar            | Kommentar           |
|----|----------|----------------------------|---------------------|
| 1. | A A      | Lista med<br>transaktioner | AR = Audit Report   |
| 2. | X        | Meny visa<br>försäljning   | Funktionen avslutas |

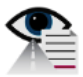

#### 4. Visa inloggningar

|    | Tryck på | Displayen visar                       | Kommentar           |
|----|----------|---------------------------------------|---------------------|
| 1. |          | Lista med senaste<br>fem inloggningar | Starttid anges      |
| 2. | X        | Arbetsledarmeny                       | Funktionen avslutas |

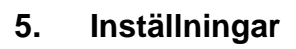

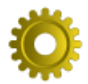

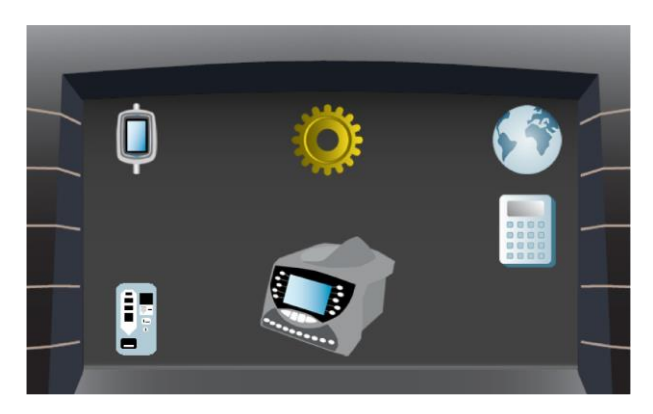

- 5.1 Biljettmaskin
- 5.2 Kortläsare
- 5.3 Biljettautomat
- 5.4 GPS-funktioner
- 5.5 Bankkortsterminal

Funktionerna beskrivs i avsnittet servicebehörighet, kapitel 4 (sidan 12).

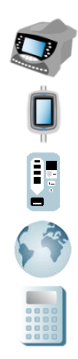

# 6. Utskrift passrapporter

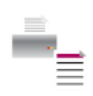

|    | Tryck på | Displayen visar | Kommentar                                                                 |
|----|----------|-----------------|---------------------------------------------------------------------------|
| 1. |          |                 | Sammandrag av de<br>senaste pass-<br>rapporterna skrivs ut<br>(max 50 st) |
| 2. |          | Arbetsledarmeny | Funktionen avslutas<br>automatiskt                                        |

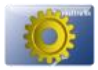

#### 7. Korthantering

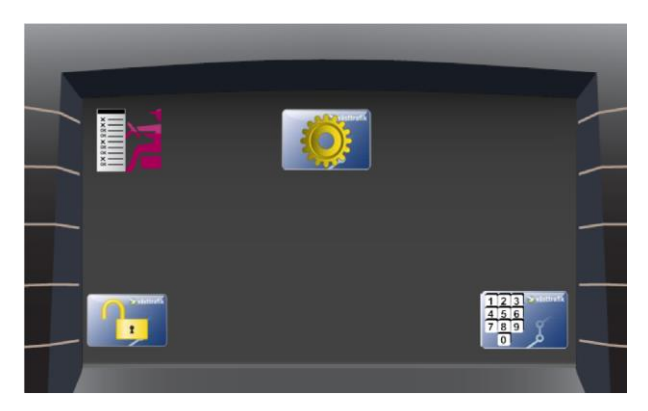

- 7.1 Kortprofiler
- 7.2 Låsa upp spärrat kort
- 7.3 Ändra PIN-kod

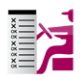

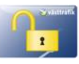

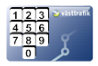

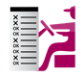

#### 7.1 Kortprofiler

|    | Tryck på | Displayen visar                           | Kommentar                          |
|----|----------|-------------------------------------------|------------------------------------|
| 1. |          | Lista med<br>tillgängliga<br>kortprofiler | Välj profil                        |
| 2. |          |                                           | Visa kort                          |
| 3. |          | <b>OK</b>                                 |                                    |
| 4. |          | Korthanteringsmeny                        | Funktionen avslutas<br>automatiskt |

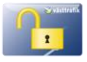

#### 7.2 Låsa upp spärrat kort

|    | Tryck på      | Displayen visar    | Kommentar                          |
|----|---------------|--------------------|------------------------------------|
| 1. | Systeric<br>1 |                    | Visa kort                          |
| 2. |               |                    |                                    |
| 3. |               | Korthanteringsmeny | Funktionen avslutas<br>automatiskt |

Kort spärras efter tre felaktiga inloggningsförsök. Utskrift "Spärrat kort" kommer vid tredje försöket.

Alla sorters kort kan låsas upp

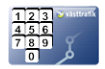

# 7.3 Ändra PIN-kod

|    | Tryck på                        | Displayen visar                                                                                                | Kommentar                          |
|----|---------------------------------|----------------------------------------------------------------------------------------------------|------------------------------------|
| 1. | 123 Valtrett<br>456<br>789<br>0 | $     \begin{array}{r}       1 & 2 & 3 \\       4 & 5 & 16 \\       7 & 8 & 9 \\       0 & 0     \end{array} $ | Knappa in<br>ny PIN-kod            |
| 2. |                                 | 123<br>456<br>789<br>0                                                                                         | Visa kort                          |
| 3. |                                 | 123<br>456<br>789<br>0                                                                                         |                                    |
| 4. |                                 | Korthanteringsmeny                                                                                             | Funktionen avslutas<br>automatiskt |

PIN-kod kan ändras på alla sorters kort

PIN-kod kan inte ändras på spärrade kort

# **Bankkortsterminal VX 820**

# Parameternerladdning krävs

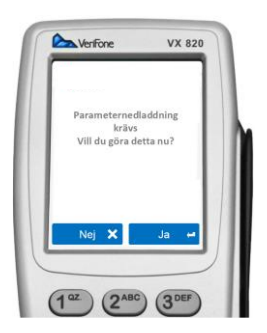

VX 820 Uppdaterar Ansluter: Fil Kontrollfil Block 1

Denna text visas när parameterfiler saknas. Tryck på "JA" på skärmen. Bilden växlar till uppdatering.

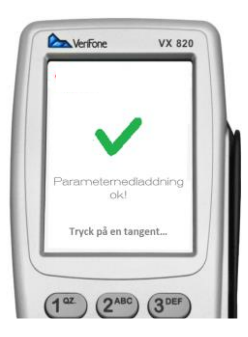

Nerladdning klar, tryck på en tangent för att avsluta.

#### Byte och inställning av biljettmaskin

För att överföringen till centralsystemet ska fungera är det viktigt att all data blir rätt inlagd i biljettmaskinens grundinställningar.

Visas följande symbol, 🚧 , vid uppstart behövs inget teknikerkort för att mata in fordonsdata. Se avsnitt 1.1 för inställningar.

Om symbolen, 🧱 , ej visas - Logga in med teknikerkort Se avsnitt 1.1 för inställningar.

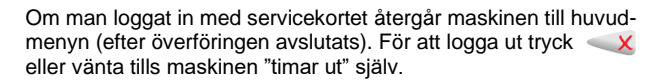

#### IP-adresser för centralsystemets datorer

| Trafikoperatör                                                 | SC Primary<br>(ordinarie) | SC Secondary<br>(reserv) |
|----------------------------------------------------------------|---------------------------|--------------------------|
| GS Spårvagn,<br>Göteborgs<br>buss,<br>Styrsöbolaget,<br>Nobina | 172.020.030.022           | 172.020.030.023          |
| Bivab, Keolis,<br>Vy                                           | 172.020.030.029           | 172.020.030.030          |
| Övriga                                                         | 172.020.030.024           | 172.020.030.020          |

#### 1.1 Fordonsdata, buss m.fl.

|    | Tryck på     | Displayen visar           | Kommentar                                                                      |
|----|--------------|---------------------------|--------------------------------------------------------------------------------|
| 1. | V            | Fält för inmatning        | Knappa in<br>EntreprenörsID och<br>femsiffrigt TP-nr                           |
| 2. | V            | E                         | Välj Stand-alone<br>med <b>OK!</b><br>(Övriga används<br>inte f.n.)            |
| _  |              |                           | Anslutna kortläsare<br>läses in                                                |
| 3. | $\checkmark$ | SC PRIMARY                | Knappa in IP-adress*<br>till ordinarie dator i<br>centralsystemet              |
| 4. | V            | SC SECONDARY              | Knappa in IP-adress*<br>till reservdator i<br>centralsystemet                  |
| 5. | $\checkmark$ | INGEN<br>VX810            | Ingen = Ingen<br>bankkortsterminal,<br>ingen ikon visas<br>VX820= ikon visas** |
| 6. | $\checkmark$ | EFT IP<br>192.168.003.009 | Knappa in denna<br>IP-adress till<br>bankkortsterminalen                       |
| 7. | $\checkmark$ |                           | Dataöverföring startar                                                         |

 \* IP-adress = nätverksadress (12-siffrigt nummer), se sidan 55.
 \*\*Med denna inställning fungerar TP:n även i fordon utan bankkortsterminal utan att ny konfigurering behövs..

#### Bilder CP6500 och CP6500E

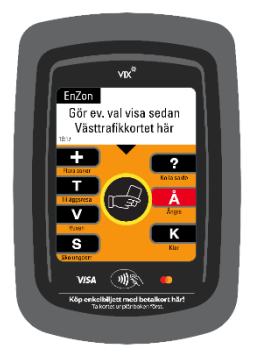

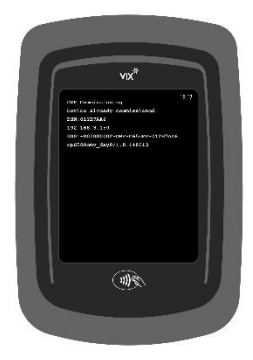

CP6500E - Inloggad

CP6500E - Uppstart

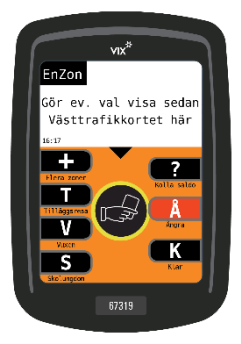

CP6500 - Inloggad